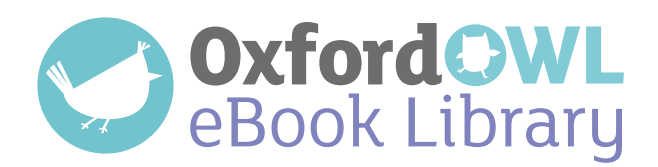

## Setting up a class login

To enable your pupils to be able to access the Oxford Owl eBook Library either in class or at home, you need to have set up a class login. If you already have a class login, the Library, and any other products your school subscribes to, will automatically be added to it. Each class or year group will need its own class login as no more than 50 pupils can log in using the same username and password.

To set up a class login:

- Log in to Oxford Owl, and hover over your name in the header bar. Select **Create class logins** from the dropdown menu.
- (2) Complete the **Class username** and **Class password** fields.
- 3 Click on **Create class login**.

| Creat                          | e class login                                                                     |                               |            |
|--------------------------------|-----------------------------------------------------------------------------------|-------------------------------|------------|
| Set up a                       | class login                                                                       |                               |            |
| Please enter                   | a simple unername and password for your                                           | class.                        |            |
| Each-class lo<br>You can set a | gin allows up to 50 pupils to log in using th<br>p a total of 5 separate classes. | e same username and password. |            |
| Please use at                  | least four characters (maximum 20) for th                                         | e usemame and password.       |            |
| Conversion                     |                                                                                   |                               |            |
| Casting                        |                                                                                   |                               |            |
| Controllers                    |                                                                                   |                               |            |
| Current                        | class logins                                                                      |                               |            |
| These are the                  | e details of your current class login(s)                                          |                               |            |
| Class 1:                       | Usemame: mary hamley's class                                                      | Password: Nary                | Edit-class |
|                                |                                                                                   |                               |            |

Then let pupils know the Class name and Class password, and, if they are practising at home, which eBook or Oxford Level you would like them to access (you may wish to use the template on the next page).

Provide parents and carers with <u>this information leaflet</u>, which tells them how to access the ebook library.

For more support and answers to FAQs regarding **My class login**, please visit the <u>help page</u>.

| 🖌                                                                                 |                                                                                   |  |  |
|-----------------------------------------------------------------------------------|-----------------------------------------------------------------------------------|--|--|
| Ø ♥ OxfordOWL<br>eBook Library                                                    | eBook Library                                                                     |  |  |
| Visit the Oxford Owl eBook Library at                                             | Visit the Oxford Owl eBook Library at                                             |  |  |
| <u>www.oxfordowl.co.uk</u> . Click on <b>Log in</b> (top right)                   | <u>www.oxfordowl.co.uk</u> . Click on <b>Log in</b> (top right)                   |  |  |
| and enter the class name and password below:                                      | and enter the class name and password below:                                      |  |  |
| Class username                                                                    | Class username                                                                    |  |  |
| Class password                                                                    | Class password                                                                    |  |  |
| Please read books from this Oxford Level:                                         | Please read books from this Oxford Level:                                         |  |  |
| Your teacher will provide you with an information leaflet with further advice.    | Your teacher will provide you with an information leaflet with further advice.    |  |  |
|                                                                                   |                                                                                   |  |  |
| Visit the Oxford Owl eBook Library at                                             | Visit the Oxford Owl eBook Library at                                             |  |  |
| www.oxfordowl.co.uk. Click on Log in (top right)                                  | www.oxfordowl.co.uk. Click on Log in (top right)                                  |  |  |
| and enter the class name and password below:                                      | and enter the class name and password below:                                      |  |  |
| Class username                                                                    | Class username                                                                    |  |  |
| Class password                                                                    | Class password                                                                    |  |  |
| Please read books from this Oxford Level:                                         | Please read books from this Oxford Level:                                         |  |  |
| Your teacher will provide you with an information leaflet with further advice.    | Your teacher will provide you with an information leaflet with further advice.    |  |  |
| OxfordOWL<br>eBook Library                                                        | eBook Libraru                                                                     |  |  |
| Visit the Oxford Owl eBook Library at                                             | Visit the Oxford Owl eBook Library at                                             |  |  |
| <u>www.oxfordowl.co.uk</u> . Click on <b>Log in</b> (top right)                   | <u>www.oxfordowl.co.uk</u> . Click on <b>Log in</b> (top right)                   |  |  |
| Class username                                                                    | Class username                                                                    |  |  |
|                                                                                   | Class password                                                                    |  |  |
|                                                                                   |                                                                                   |  |  |
| Please read books from this Oxford Level:                                         | Please read books from this Oxford Level:                                         |  |  |
| Your teacher will provide you with an information<br>leaflet with further advice. | Your teacher will provide you with an information<br>leaflet with further advice. |  |  |
|                                                                                   |                                                                                   |  |  |
| Visit the Oxford Owl eBook Library at                                             | Visit the Oxford Owl eBook Library at                                             |  |  |
| www.oxfordowl.co.uk. Click on Log in (top right)                                  | www.oxfordowl.co.uk. Click on Log in (top right)                                  |  |  |
| and enter the class name and password below:                                      | and enter the class name and password below:                                      |  |  |
| Class username                                                                    | Class username                                                                    |  |  |
| Class password                                                                    | Class password                                                                    |  |  |
| Please read books from this Oxford Level:                                         | Please read books from this Oxford Level:                                         |  |  |
| Your teacher will provide you with an information leaflet with further advice.    | Your teacher will provide you with an information leaflet with further advice.    |  |  |